## بسم الله الرحمن الرحيم

والصلاة والسلام على خاتم المرسلين محمد و أله الطاهرين

يعاني الكثير من اساتذة الجامعة من ضيق الوقت بسبب كثرة الانشغالات العلمية والادارية و تلك المتعلقة بالحياة اليومية. لذلك يجدون صعوبة في دخول الدورات التي تقام في مركز الحاسبة لمختلف الانشطة و منها الموقع الخاص برفع المحاضرات والبعض الاخر يعاني صعوبة في التعامل مع الايعازات الخاصة بالبرنامج لتشعبها و لعدم انتباهه لبعض القيود فيها.

وعلى هذا الاساس كانت الفكرة في انشاء هذا الفيديو التعليمي. اتمنى ان يكون مفيدا للجميع ولاتنسونا من خالص دعائكم.

مدرس مساعد : ليث فاضل شاكر / ك الهندسة / ج القادسية.

الخطوة الاولى هي تسجيل الدخول للموقع عن طريق (Log in) و هي خطوة تقنية فمن لديه مشاكل فيها يتعين عليه مراجعة وحدات الدعم في الكليات المعنية.

بعد تسجيل الدخول ستجد ان المواد التي تم وضعك كمسؤول (admin) عليها تم ادراجها على جهة اليسار في حقل الانتقال السريع (Navigation) تحت مسمى مقرراتي او (My Courses)، اي انك لست بحاجة للبحث عنها بالدخول الى الكلية او القسم المعني. وكما هو موضح في صفحتي المتواضعة التي ستعرض امامكم تلاحظون انني مسؤول عن خمسة مواد بين اساسية و عملية.\*

بعد اختيار المادة المعنية و لتكن هنا مثلا (مختبر المقاومة) سيتم عرض الصفحة الخاصة بهذه المادة \* اول ما سنتطرق اليه هو ادارة المقرر الدراسي (Course Administration) والذي يتظمن مجموعة فقرات ما يهمنا منها هو فقرتين اساسيتين. الفقرة الاولى هي تغيير الاعدادات او (Edit setting) ، وهذه الخاصية مفيدة جدا و تتظمن الحقول التالية:

- حقل العامة (General): نستطيع من خلاله تغيير اسم المادة و الاسم المختصر لها. وكذلك تاريخ بدء وانتهاء هذا الفصل الدراسي كما في المثال.\*
  - حقل الوصف (Description): يمكنك من هنا كتابة نبذة عن هذه المادة كالرؤية والهدف.
     (و هو اختياري)
- حقل تنسيق المقرر (Course Format): وهو الاهم، حيث يتم من هنا تحديد عدد الموضوعات الرئيسية (Topics) و كما تعلمون فنحن مطالبون بثلاثين محاضرة للنظام السنوي و خمسة عشر محاضرة للنظام الفصلي و بعض المواد تكون عدد الموضوعات الموجودة ابتداءا اقل من المطلوب. كما ويحتاج بعض التدريسيين لحقل اضافي لاضافة المنهج مثلا (syllabus) او السيرة الذاتية (CV). وهنا يمكن لك ان تحدد انت عدد الموضوعات الرئيسية او الـ (Topics) التي تريد و كما سنوضح حيث ان التجارب الموجودة في هذا المختبر الفصلي هي اربعة تجارب و ساقوم باضافة موضوع خامس. لاتنسى ان تقوم بالنقر على حفظ ومعاينة بعد الانتهاء سنلاحظ المناه موضوع خامس.

بعد ان نكمل التعديلات الخاصة بالمقرر ننتقل الى كيفية تحميل المحاضرات لكل عنوان او موضوع رئيسي او مايعرف باله (Topic)، وكما هو معلوم فانه لربما يتطلب العنوان اكثر من محاضرة وكذلك امثلة او صور توضيحية الخ...

ولكي نتمكن من من التعديل على الموضوعات الرئيسية و تحميل المحاضرات يجب ان نقوم اولا بالنقر على **تمكين التحرير** او **(Turn Editing On)** و هي ا**لفقرة الثانية** من ادارة المقرر الدراسي . بعدها سنلاحظ تغير شكل الشاشة الرئيسية بالكامل.

|                                                                                                    |                                                                                                    | - 💑 ئىدىنىن دەر 🗯 👸                                     |
|----------------------------------------------------------------------------------------------------|----------------------------------------------------------------------------------------------------|---------------------------------------------------------|
| <b>ة / مختبر المقاومة 1</b><br>منسقام < Dashboard > My courses                                       | دسة الميكاتيكية / المرحلة الثاني<br>ينية المسة (الراسة المباحية / قد                                           | كلية الهندسة / الدراسة الصباحية / قسم الهن<br>او من هنا |
| ADMINISTRATION Course administration Edit settings Turn editing on                                   | ت المحمد المحمد المحمد المحمد المحمد المحمد المحمد المحمد المحمد المحمد المحمد المحمد المحمد المحمد المحمد الم | ements تمكين التحرير                                    |
| <ul> <li>Users</li> <li>Filters</li> <li>Reports</li> <li>Gradebook setup</li> <li>Badges</li> </ul> | : اختبار الشد<br>Tensile Test                                                                                  | التجرية الاولى                                          |
| Backup     Restore     Import     Reset     Question bank                                            | Data Shee 🚾 المقص                                                                                              | التجرية الثانية :                                       |
|                                                                                                    | Shear Test                                                                                                    |                                                         |

سنعرض هنا لنقطتين وهما:

اولا:- تحرير الموضوع الرئيسي.

ثانيا: - اضافة النشاط (تحميل المحاضرات وغيرها).

اولا:- تحرير الموضوع الرئيسي (Edit Topic).

نلاحظ وجود كلمة تحرير او تعديل او (Edit) امام الموضوع الرئيسي و من خلال هذه الفقرة يتم اما التعديل عليه او حذفه او اخفاءه (عن الطلبة لحين اتمام التعديلات مثلا).

التعديل على الموضوع الرئيسي يتظمن **تغيير الاسم** (مثلا <u>المحاضرة الاولى</u> او <u>الطفيليات</u> او <u>Grammars</u>) كلِّ حسب رغبته و اختصاصه.

اضافة وصف ويمكن ايضا من خلاله اضافة صورة تعريفية وكما سنعرض بالفيديو لجميع هذه الفقرات \*

ث*انيا*:- اضافة النشاط (Add an activity or resource).

من خلال الايعاز اضافة نشاط او مصدر يتم تحميل المحاضرات, بمجرد النقر على هذا الايعاز سيتم عرض صلى هذا الايعاز سيتم عرض صندوق حوار يوفر عدة خيارات وبما انه اغلب ما سيتم تحميله هو عبارة عن ملفات اذا سنختار ملف او (File).

|   | G R Gatom outflicate | Select an activity to resiliance to view its help.                 |
|---|----------------------|--------------------------------------------------------------------|
| 0 | O E Detabase         | Double-click on an activity or resource name to<br>specify add it. |
|   | 🛛 🚜 Emmil tool       |                                                                    |
|   | 🕼 🔛 Farum            |                                                                    |
|   | O Blowy              |                                                                    |
|   | o Ba Lesen           |                                                                    |
|   | 0 🖌 🚥                |                                                                    |
|   | © 🐮 SCORM package    |                                                                    |
|   | © 🚮 Sarwy            |                                                                    |
|   | o 錄 wei              |                                                                    |
|   | a 💁 Webbs            | من هنا                                                             |
|   | RESOURCES            |                                                                    |
|   | 🕫 🚺 ðarð             |                                                                    |
|   | 0                    |                                                                    |
|   | o 🚍 Nider            |                                                                    |
|   | O 💑 Historicalage    |                                                                    |
|   | o 🛷 use              |                                                                    |
|   | o Phase              | •                                                                  |
|   |                      | Add Curick                                                         |

لكن هذه الملفات تخضع لبعض القيود وهي:

- یجب ان تکون معدة سلفا على احد اقراص جهاز الحاسب.
- ٢) ان تكون بالصيغ التالية { PDF (و هو الافضل)، برامج الاوفيس (وورد, اكسل, بوربوينت)، صور (Jpg, ping)، فيديو }
- ٣) يجب ان لايتجاوز حجم اي ملف من اي نوع (٨ ميغا بايت) يفضل طبعا ان يكون اقل لسرعة التحميل.

بعد الضغط على هذا الاختيار (File) و توفر الشروط السابقة سيتم فتح نافذة لتحميل هذا الملف تتطلب منك ان تحدد اسما للملف (Name) و وصفا و من ثم هنالك اختيار يمكنك من استيراد الملف من جهاز الحاسوب وهو اختر ملف او (select file).\*

بعد اختيار الملف وتحميله، نقوم بالنقر على حفظ و رجوع الى المقرر (save and return to course) و في حال الانتهاء من رفع جميع المحاضرات اغلاق تمكين التحرير (<u>Turn Editing off</u>).

و بهذا اساتذتي انهينا بحمد الله طريقة رفع المحاضرات مع تمنياتي للجميع بالتوفيق والسداد